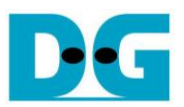

# exFAT IP for SATA Demo Instruction

Rev1.2 15-May-19

This document describes the instruction to run exFAT IP for SATA demo on FPGA development board by using AB09-FMCRAID adapter board. The demo is designed to write and verify data with SATA-III device. User controls the test operation through NiosII command shell.

### **1** Environment Requirement

To run the demo on FPGA development board, please prepare following environment.

- 1) IntelFPGA board: Intel Cyclone10 GX development board or Intel Arria10 SoC Development board
- 2) PC installing QuartusII programmer and NiosII command shell software
- 3) AB09-FMCRAID provided by Design Gateway
- 4) SATA-III device connecting to AB09 board
- 5) Intel power adapter for FPGA board
- 6) ATX power supply for SATA device
- 7) micro USB cable for programming FPGA and NiosII command shell, connecting between FPGA board and PC

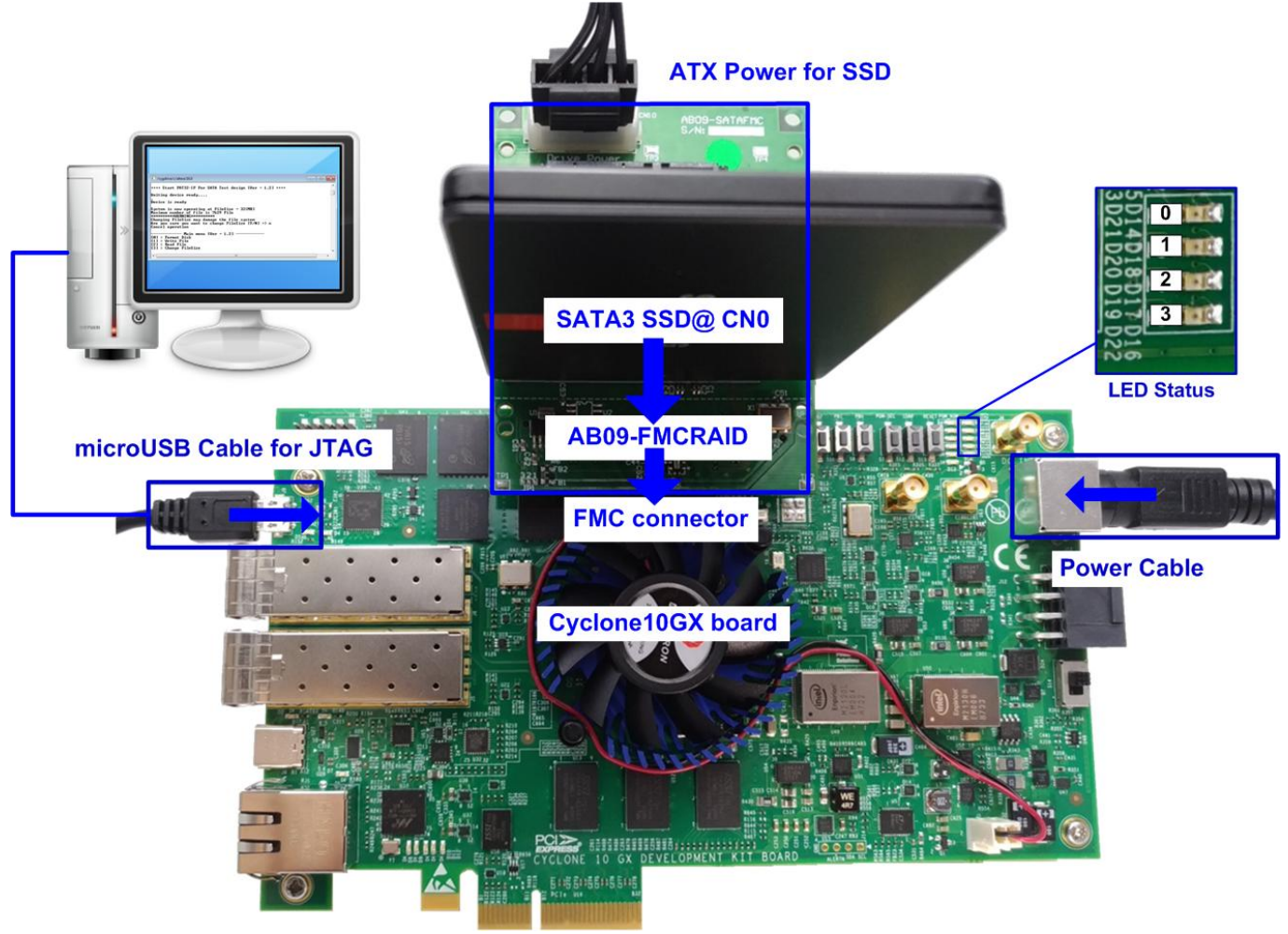

Figure 1-1 exFAT-IP for SATA demo environment setup on Cyclone10 GX board

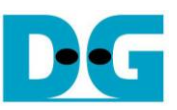

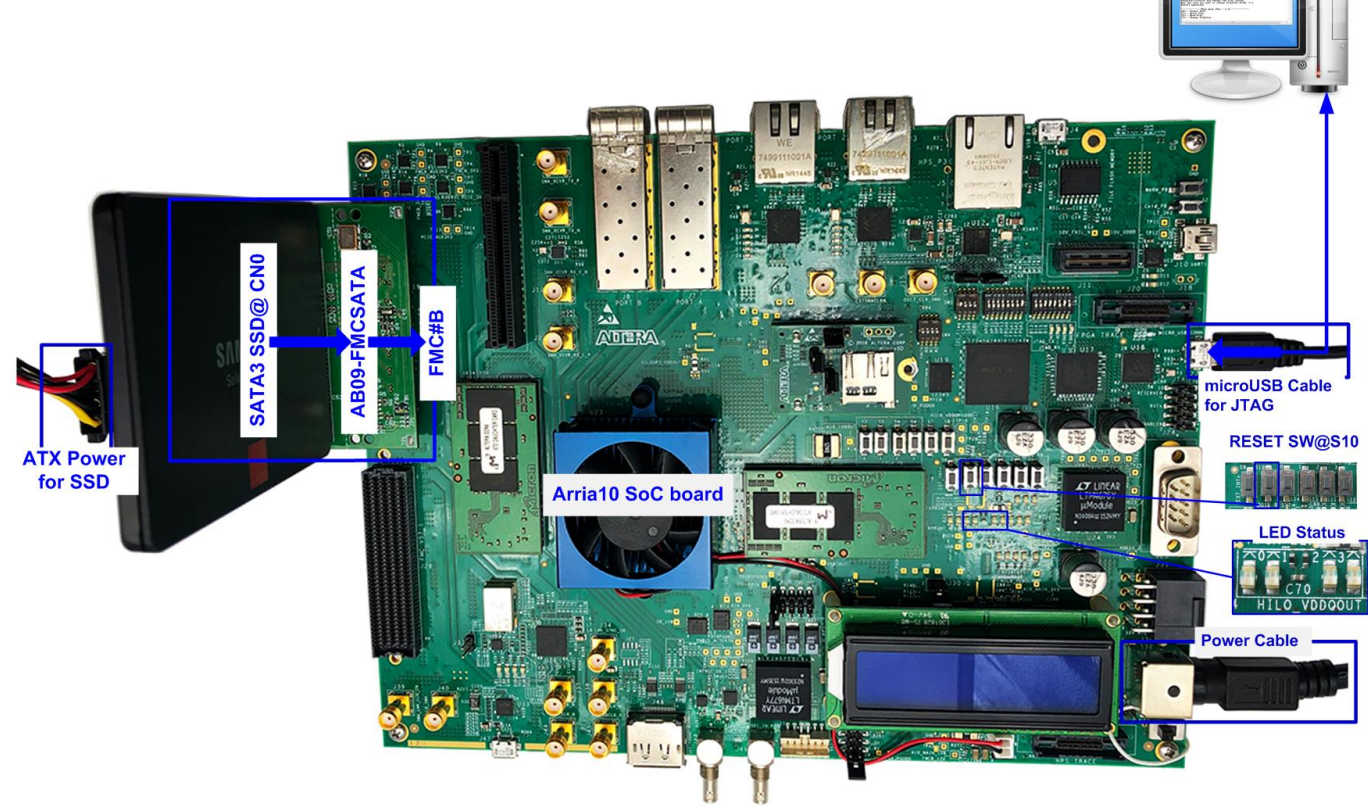

Figure 1-2 exFAT-IP for SATA demo environment setup on Arria10 SoC development board

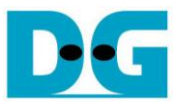

# 2 Demo setup

- 1) Power off system.
- 2) Setup AB09 adapter board as shown in Figure 2-1.
  - i. Connect AB09-FMCRAID to FMC#B/FMC connector on FPGA development board.
  - ii. Connect SATA-III device to CN0 on AB09-FMCRAID board.
  - iii. Connect ATX power to power connector on AB09.

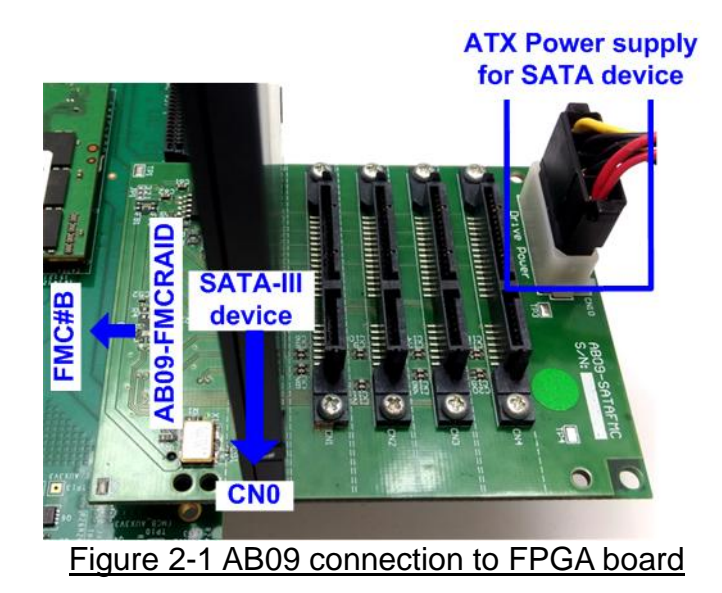

3) Connect micro USB cable from FPGA board to PC for JTAG programming and JTAG UART.

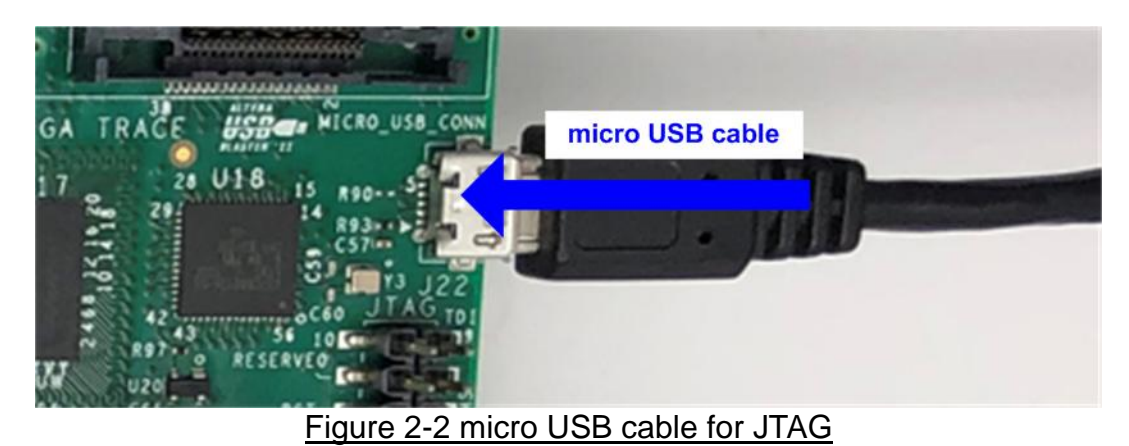

4) Power on FPGA development board and ATX power supply for SATA device.

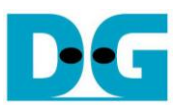

5) Use QuartusII Programmer to program "exFATSataTest.sof" file, as shown in Figure 2-3.

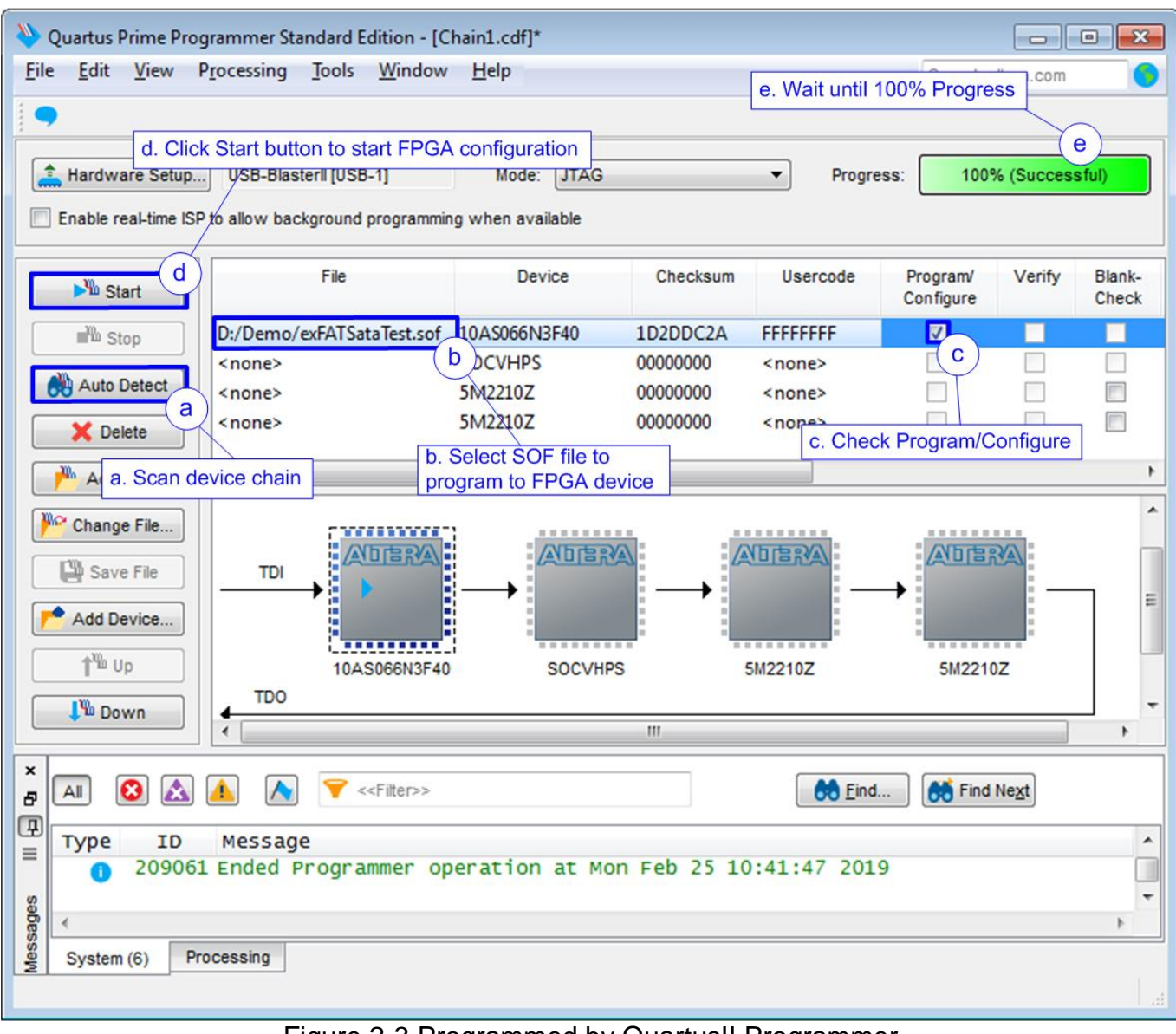

Figure 2-3 Programmed by QuartusII Programmer

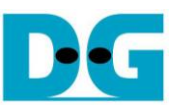

6) Open NiosII Command Shell and run nios2-terminal command. After that, boot message is displayed as shown in Figure 2-6.

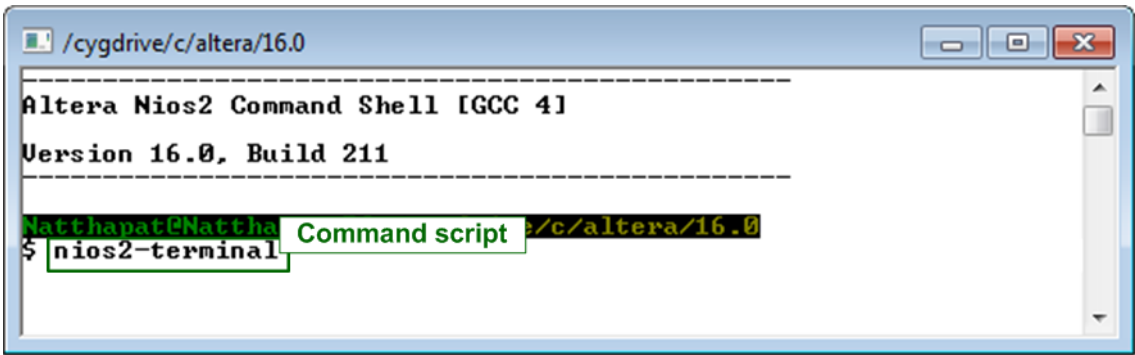

Figure 2-4 NiosII Command Shell

7) Check LED status on FPGA board. The description of LED is as follows.

| Table 1 LED Definition |                        |                              |  |  |  |  |  |  |  |  |
|------------------------|------------------------|------------------------------|--|--|--|--|--|--|--|--|
| GPIO LED               | ON                     | OFF                          |  |  |  |  |  |  |  |  |
| 0                      | Normal operation       | System is in reset condition |  |  |  |  |  |  |  |  |
| 1                      | System is busy         | Idle status                  |  |  |  |  |  |  |  |  |
| 2                      | Error detect           | Normal operation             |  |  |  |  |  |  |  |  |
| 3                      | Data verification fail | Normal operation             |  |  |  |  |  |  |  |  |

8) After programming complete, LED[0] and LED[1] are ON during running initialization process. LED[1] changes to OFF after finishing exFAT IP initialization.

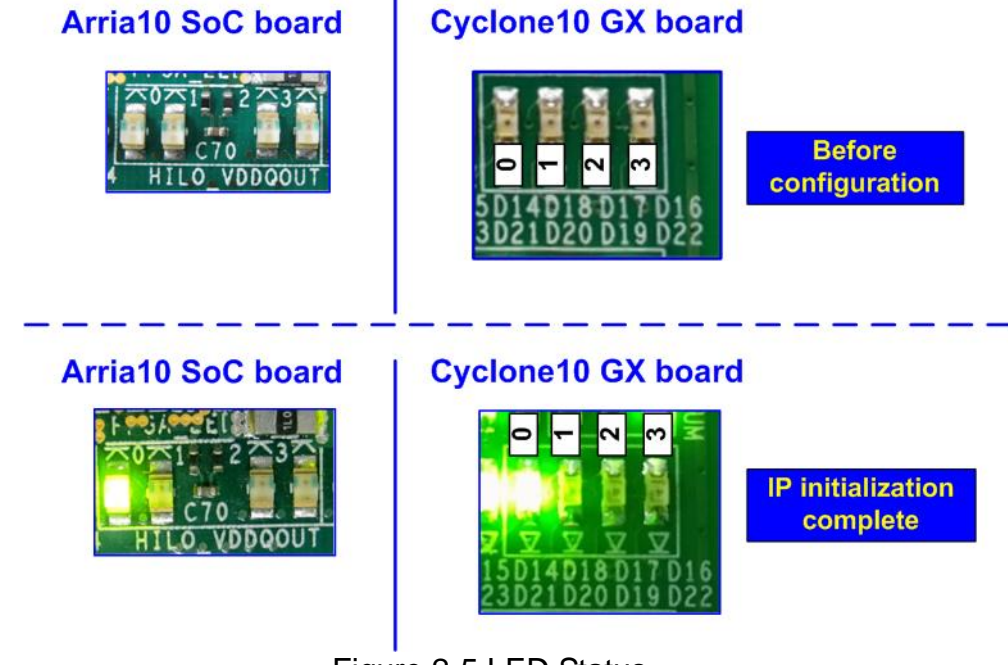

Figure 2-5 LED Status

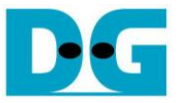

- 9) On NiosII command shell, the message is displayed to show current status as follows
  - "Waiting IP initialization" is displayed during initialization sequence.
  - "IP initialization complete" is displayed when IP is idle.
  - Before running the test, "The disk must be formatted by exFAT-IP" is displayed. User input 'y' to format the disk when the disk is the new disk which has never been formatted by exFAT-IP. After running Format command, all data in the disk are deleted. The example to run Format command is shown in Figure 2-7 while the example to skip Format command is shown in Figure 2-8.

```
/cygdrive/e/altera/16.0
++++ Start exFAT-IP For SATA Test design [IPUer = 1.2] ++++
Waiting IP initialization
IP initialization complete
The disk must be formatted by exFAT-IP
Press 'y' to confirm format disk =>
```

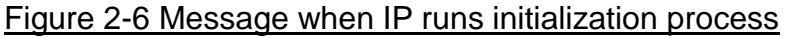

The operation after selecting format disk is same as topic 3.1. Please see more details in that topic. After finishing Format operation or Format is skipped, the system information in the disk are displayed, i.e. current file size, maximum file in the disk, maximum file per directory, and total file in the disk. If the disk is not empty, total file in the disk will not be equal to 0. User can continue to write new file by using same file size. Also, Read file command could be used to verify the data in the disk.

| <pre>/cygdrive/e/altera/16.0 The disk must be formatted by exFAT- Press 'y' to confirm format disk Current time created : 24/09/2018, 1 Press 'y' to change time created Enter FileSize [0]:32 MB [1]:128 MB [2]:512 MB [3]:2 GB [4]:8 GB [5]:32 GB =&gt; 0 c) Select file size = 32 MB</pre> | Green : User Input<br>Blue : Message to User<br>·IP<br>=> y a) 'Y' to confirm to format disk<br>.7:35:00 =<br>b) Input other keys ('n') to use default<br>created time and date for new directory |
|----------------------------------------------------------------------------------------------------|----------------------------------------------------------------------------------------------------|
| Format Disk complete<br>File size in disk : 33.554<br>Maximum file in disk : 7614 Fi<br>Maximum file per directory : 1024 Fi<br>Total file in disk : 0 File<br>Main menu [IPUer = 1.2]<br>[0] : Format Disk<br>[1] : Write File<br>[2] : Read File<br>(2) : Read File                         | (MB)<br>Lie<br>Lie<br>lie<br>ain menu to select the command                                                                                                    |
| Figure 2-7 Initialization                                                                                                    | n with format operation                                                                                                    |

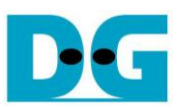

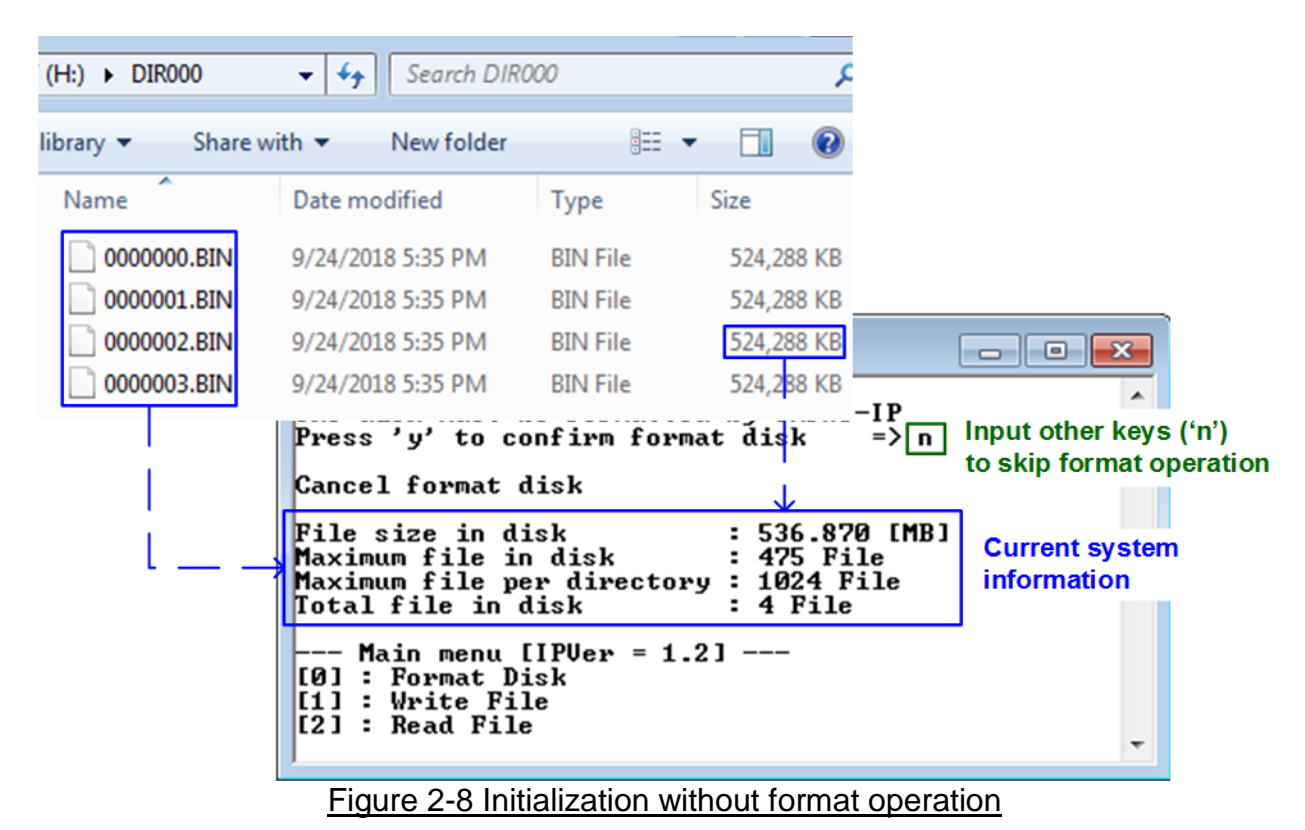

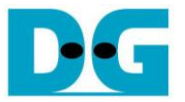

## 3 Test Menu

#### 3.1 Format Disk

Select '0' to send Format disk command to exFAT IP. The step to run Format command is as follows.

| /cygdrive/e/a Format by 32 MB file size                                                                                                    | Green : User Input<br>Blue : Output to User                |
|----------------------------------------------------------------------------------------------------|------------------------------------------------------------|
| +++ Format Command selected +++<br>Press 'y' to confirm format disk =>                                                                                                    | 'Y' to confirm format disk                                 |
| Current time created : 24/09/2018, 17:<br>Press 'y' to change time created =<br>Year (1980 - 2107) => 6<br>Invalid input : Parameter not change<br>Month (1 - 12) => [0]                                                                                                    | Input invalid value to use same value                      |
| Date (1 - 31) => 10<br>Hour (0 - 23) => 11<br>Minute (0 - 59) => 30<br>Second 2-Sec unit (0 - 29) => 5                                                                                                    | Input valid value to<br>change date/month/<br>hour/min/sec |
| Date and Time Changed<br>Current time created : 10/10/2018, 11:                                                                                                    | 30:10 New default time                                     |
| $\begin{array}{c} & \text{Enter FileSize} & \\ [0]:32 & \text{MB} \\ [1]:128 & \text{MB} \\ [2]:512 & \text{MB} \\ [3]:2 & \text{GB} \\ [4]:8 & \text{GB} \\ [5]:32 & \text{GB} \\ => 0 \\ 3 & & \text{Set file size} = 32 \text{ MB} \\ \hline \\ Format Disk complete \\ \end{array}$ | Eurrent system information                                 |
| File size in disk : 33.554 []<br>Maximum file in disk : 7614 File<br>Maximum file per directory : 1024 File<br>Total file in disk : 0 File                                                                                                    | 18]                                                        |
| Main menu [IPUer = 1.2]<br>[0] : Format Disk<br>[1] : Write File<br>[2] : Read File                                                                                                    | -                                                          |
| Figure 3-1 Format Disk menu wher                                                                                                    | updating the created time                                  |

- 1) Input 'y' to confirm Format operation or input other keys to cancel the operation. When Format is run, the default value of created date and time will be displayed. This value is
- Format is run, the default value of created date and time will be displayed. This value is applied to be created date and time of empty directories.
- 2) Input 'y' to change created date and time or input other keys to use the default value. There are six parameters to set created date and time for empty directories, i.e.
  - a) Year –Year of created date. Valid range is 1980 2107.
  - b) Month Month of created date. Valid range is 1 12.
  - c) Date Date of created date. Valid range is 1 31.
  - d) Hour –Hour of created time. Valid range is 0 23.
  - e) Minute Minute of created time. Valid range is 0 59.
  - f) Second  $-x^2$  second of created time. Valid range is 0 29.

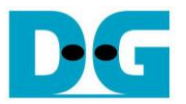

The input is received as decimal unit. User adds "0x" to be a prefix when the input is hexadecimal unit. If the input is invalid, the parameter will not change by using old value. Only the parameter which is in the valid range is updated. Otherwise, the old value is applied.

As shown in Figure 3-1, year parameter is invalid, so the old value (2018) is applied. Month, date, hour, minute, and second are valid, so these parameters are applied to be the new default value. After that, "Date and Time changed" and the new created time and date are displayed on the console.

| I /cygdrive/e/altera/ Format by 512 MB file size                                                                                             | 3 |  |  |  |  |  |
|----------------------------------------------------------------------------------------------------|---|--|--|--|--|--|
| Current time created : $24/09/2018$ , $17:35:00$<br>Press 'y' to change time created => $n(2)$                                               | * |  |  |  |  |  |
| Enter FileSizeInput other keys ('n')[0]:32 MBInput other keys ('n')[1]:128 MBSet file size = 512 MB                                          |   |  |  |  |  |  |
| $\begin{array}{c} I \\ \hline \\ \hline \\ \hline \\ \hline \\ \hline \\ \hline \\ \hline \\ \hline \\ \hline \\$                            |   |  |  |  |  |  |
| File size in disk : 536.870 [MB]<br>Maximum file in disk : 475 File<br>Maximum file per directory : 1024 File<br>Total file in disk : 0 File |   |  |  |  |  |  |
|                                                                                                    |   |  |  |  |  |  |

Figure 3-2 Format Disk menu when using the default created time

Figure 3-2 shows the example when running Format command without updating created time.

3) Input file size of the disk. The console lists the valid file size of the disk. After receiving file size from user, the IP starts Format operation.

"Format Disk complete" and the updated system information are displayed after finishing Format command.

Figure 3-1 and Figure 3-2 sets the different file size based on the same disk capacity. Maximum file in the disk is reduced when file size is increased.

If file size is invalid, the operation will be cancelled, as shown in Figure 3-3

<u>Note</u>: Default created time after system boot up is 24 Sep 2018, 17:35:00. When user sets the new created time in Format menu or Write file menu, the new value is applied to be the new default value.

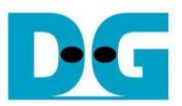

| /cygdrive/e/altera/16.0     Error file size                                                                                                 | - • •                       |
|----------------------------------------------------------------------------------------------------|-----------------------------|
| Enter FileSize<br>[0]:32 MB<br>[1]:128 MB<br>[2]:512 MB<br>[3]:2 GB<br>[4]:8 GB<br>[5]:32 GB<br>[5]:32 GB<br>=> 7<br>Error message when     |                             |
| <pre>Invalid input operation is cancelled<br/> Main menu [IPVer = 1.2]<br/>[0] : Format Disk<br/>[1] : Write File<br/>[2] : Read File</pre> | -                           |
| Figure 3-3 Result from Format Disk men                                                                                                    | u when file size is invalio |

When the disk formatted by exFAT IP is connected to PC, DG\_exFAT drive is detected with 512 empty directories (DIR000<1<sup>st</sup> directory> - DIR1FF<512<sup>th</sup> directory>). Modified date of the empty directories is equal to the created date setting in the test.

<u>Note</u>: When connecting disk to PC, please do not create, write, or modify data in the disk. If the disk has some modification, the disk must be formatted by exFAT IP.

| nputer         | <ul> <li>DG_exFAT (</li> </ul> | H:) ▼ *7         | exFAT  | FAT (H:)    | م      |
|----------------|--------------------------------|------------------|--------|-------------|--------|
| 512 empty dire | ectories are<br>unning         | rary  Share with | New fo | lder     ≋≕ | v user |
| -ormat Comm    | DIR000                         | 10/10/2018 11:30 | AM     | File folder |        |
|                | JIR00A                         | 10/10/2018 11:30 | AM     | File folder | _      |
| =              | DIR00B                         | 10/10/2018 11:30 | AM     | File folder |        |
|                | ) DIR00C                       | 10/10/2018 11:30 | AM     | File folder |        |
|                | ) DIROOD                       | 10/10/2018 11:30 | AM     | File folder |        |
|                | DIROOE                         | 10/10/2018 11:30 | AM     | File folder |        |
|                | DIR00F                         | 10/10/2018 11:30 | AM     | File folder |        |
|                | DIR0A0                         | 10/10/2018 11:30 | AM     | File folder |        |
|                |                                |                  |        |             | F      |
| Date n         | nodified: 10/10                | /2018 11:30 AM   |        |             |        |

Figure 3-4 512 Empty directories after Format Disk command completes

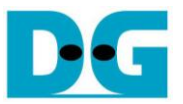

#### 3.2 Write File

Select '1' to send Write file command to exFAT IP. The step to run Write file command is as follows.

| /cygdrive/e/altera/16.0     Write F                                                                                                    | ile with setting created time                                                                     |                                                                                |
|----------------------------------------------------------------------------------------------------|---------------------------------------------------------------------------------------------------|--------------------------------------------------------------------------------|
| +++ Write File selected +++                                                                                                    |                                                                                                   | Set time created                                                               |
| Current time created : 24/09/2                                                                                                    | 2018, 17:35:00 Display de                                                                         | efault time created                                                            |
| Year $(1980 - 2107) = $                                                                                                    | 6 Input 'Y' t                                                                                     | o change time                                                                  |
| Invalid input : Parameter not<br>Month (1 - 12) =>                                                                                                    | Change Input inva                                                                                 | lid value to use same value                                                    |
| Date $(1 - 31)$ =><br>Hour $(0 - 23)$ =>                                                                                                    | 14Input valid14month/dat                                                                          | d value to change<br>te/hour/min/sec                                           |
| Second 2-Sec unit (0 - 29) =><br>Date and Time Changed                                                                                                    | New default tim                                                                                   | ne                                                                             |
| Current time created : 14/02/3                                                                                                    | 2018, 14:14:28 Input othe                                                                         | r keys (not 'y') to use                                                        |
| Start file No. (0x0000000)<br>Press 'y' to change start file<br>Input NUM of file (0x00000<br>Selected Pattern [0]Inc32 [1]<br>File size = 33.554 [MB], NUM<br>524.666 [MB] | e No. => n<br>01 - 0x0001DBE> => 0x0001<br>Dec32 [2]All_0 [3]All_1 [4<br>of file = 322[File], Tot | nded start file number<br>$42^{3}$<br>ILFSR=> $4^{4}$<br>al size = 10.804 [GB] |
| 1.050 [GB]<br>1.575 [GB]                                                                                                    | size                                                                                              | and test pattern                                                               |
| 9.459 [GB]<br>9.984 [GB]                                                                                                    |                                                                                                   |                                                                                |
| 10.510 [GB] /                                                                                                    | (                                                                                                 | Dutput performance                                                             |
| Total = 10.804 [GB] , Time =<br>Mritten file : Dir000/0000000<br>Last file : Dir000/0000141                                                                                 | 20560[ms] , Transfer spec<br>.BIN - Dir000/0000141.BIN<br>.BIN L                                  | d = 525[MB/s]                                                                  |
| Main menu [IPUer = 1.2]                                                                                                    |                                                                                                   |                                                                                |
| [1] : Write File<br>[2] : Read File                                                                                                    | Last file is in the device<br>(File name and directory path)                                      | File list in this command<br>(File name and directory path)                    |
| 1                                                                                                    | ·                                                                                                 |                                                                                |

Figure 3-5 Result from Write File menu with setting time created

D·G

dg\_exfatip\_sata\_instruction\_intel\_en.doc

- Similar to Format command, input 'y' to change created date and time or input other keys to use the default value. There are six parameters to set created date and time for the new file, i.e.
  - a) Year Year of created date. Valid range is 1980 2107.
  - b) Month Month of created date. Valid range is 1 12.
  - c) Date Date of created date. Valid range is 1 31.
  - d) Hour –Hour of created time. Valid range is 0 23.
  - e) Minute Minute of created time. Valid range is 0 59.
  - f) Second x2 Second of created time. Valid range is 0 29.

The input is received as decimal unit. User adds "0x" to be a prefix when the input is hexadecimal unit. If the input is invalid, the parameter will not change by using old value. Only the parameter which is in the valid range is updated. Otherwise, the old value is applied.

As shown in Figure 3-5, year parameter is invalid, so the old value (2018) is applied. Month, date, hour, minute, and second are valid, so these parameters are applied to be the new default value. After that, "Date and Time changed" and the new created time and date are displayed on the console.

- 2) Input other keys (not 'y') to use the recommended start file no. The console displays the recommended value which is the next value from the latest write file. <u>Note</u>: Input 'y' to change start file no. is applied to replace the old file. After running, the data in the old file is replaced by the new write file command.
- 3) Input NUM of file Input total files to transfer in this command. After complete write file operation, Filename <Start file No>.BIN Filename <Start file No + NUM of file 1>.BIN are stored in the device. The input is decimal unit when input only digit number. User can add "0x" to be prefix when the input is hexadecimal unit.
- 4) Input test pattern Select pattern of test data in the file. Five patterns can be set, i.e. 32 bit increment, 32 bit decrement, all 0, all 1, and 32 bit LFSR counter.

If all inputs are valid, total data size (calculated by file size x Num of file) will be displayed on the console. Next, Write file command is operated. During writing file, current transfer size is displayed on the console every second to show that system is still alive. Finally, total size, total time usage, and test speed are displayed on the console as test result.

One directory limits the number of files to store, so the new files may store in the different directory. After finishing Write file command, the console lists the file which has just written on the console with the directory path (calculated by <file name>/<maximum files per directory>). Finally, the console displays the last available file in the disk.

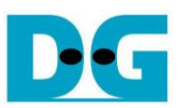

| /cygdrive/e/altera     Write File without setting created                                                                                                    | time 🗖 🗖 💽                                                                                                    |
|----------------------------------------------------------------------------------------------------|----------------------------------------------------------------------------------------------------|
| <pre>+++ Write File selected +++ Current time created : 14/02/2018, 14:14:28 Press 'y' to change time created =&gt; n_1 Start file No. &lt;0x0000142&gt; Press 'y' to change start file No. =&gt; n Input NUM of file &lt;0x0000001 - 0x0001C7C&gt; =&gt; Selected Pattern [0]Inc32 [1]Dec32 [2]All_0 [3] File size = 33.554 [MB] , NUM of file = 512[Fi] 524.611 [MB] 1.050 [GB] 1.575 [GB]</pre> | Input other keys ('n') to<br>use current created time<br>The recommended file name, calculated<br>from the last file name (0x0000141 + 1)<br>• 0x0000200<br>All_1 [4]LFSR=> 0<br>Lel , Total size = 17.179 [GB] |
| 15.765 [GB]<br>16.291 [GB]<br>16.816 [GB]<br>Total = 17.179 [GB], Time = 32691[ms], Trans<br>Written file : Dir000/0000142.BIN - Dir000/0000<br>Last file : Dir000/0000341.BIN<br>Main menu [IPVer = 1.2]<br>[0] : Format Disk<br>[1] : Write File<br>[2] : Read File                                                                                                    | File list in this command<br>(File name and directory path)<br><u>Fer speed</u> = 525 [MB/s ]<br>Last file is in the device<br>(File name and directory path)                                                   |
|                                                                                                    | •                                                                                                    |

Figure 3-6 Result from Write File by using current created time

Figure 3-6 shows the example to Write File by using current created time. "Start file No" of this test is updated from the previous write test. The previous write test in Figure 3-5 writes file "0000000.BIN" – "0000141.BIN", so the recommended "Start file No" is 0x0000142 (0x0000141 + 1). After finishing the operation, 512 new files (0x0000142.BIN - 0x0000341.BIN) are created. Now the last file in the disk is updated to be 0x0000341.BIN.

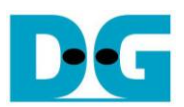

| er DG_exFAT (H:)              | DIR000              | e stores in D   |                     | × • |
|-------------------------------|---------------------|-----------------|---------------------|-----|
| 1 <sup>st</sup> File name = 0 | 000000.BIN v folder |                 | File size = 32 MB   | 0   |
| Name                          | Date modified       | Туре            | Size                | -   |
| 0000000.BIN                   | 2/14/2018 2:14 PM   | BIN File        | 32,768 KB           |     |
| 000000A.BIN                   | 2/14/2018 2:11 PM   | <b>BIN File</b> | 32,768 KB           |     |
| 000000B.BIN                   | 2/14/2018 2:14 PM   | BIN File        | 32,768 KB           |     |
| 000000C.BIN                   | 2/1/ /2010 214 04   | DINLEY          | 22.7C0 KD           |     |
| 000000D.BIN                   | 2/1 Modified Date   | = Time crea     | ated in the example |     |
| 000000E.BIN                   | 2/14/2018 2:14 PM   | BIN File        | 32,768 KB           |     |
| 000000F.BIN                   | 2/14/2018 2:14 PM   | BIN File        | 32,768 KB           |     |
| Figure 3-7                    | Example test files  | written by      | Write File comman   | d   |

When plug the device to PC, the new files are found in the directory. The 1<sup>st</sup> file in the disk is 0000000.BIN (stored in DIR000). File size and modified date of the new file are equal to the created date and created time setting in Write File test.

<u>Note</u>: When connecting disk to PC, please do not create, write, or modify data in the disk. If the disk has some modification, the disk must be formatted by exFAT IP.

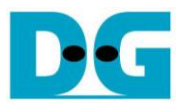

| •                      |              | -Te        | st d       | ata   | of 3            | 2-bi  | t inc | rem  | ent p     | atte | rn–   |        |              |      |      | •  | •                          |            |            |          | Test      | dat               | ta of    | i 32-l      | bit Ll        | FSR       | pat   | tern       |            |             |          | -        |
|------------------------|--------------|------------|------------|-------|-----------------|-------|-------|------|-----------|------|-------|--------|--------------|------|------|----|----------------------------|------------|------------|----------|-----------|-------------------|----------|-------------|---------------|-----------|-------|------------|------------|-------------|----------|----------|
|                        | <b>4</b> −64 | -bit       | head       | ler o | fead            | ch 5' | 12-b  | yte- |           |      |       |        |              |      |      |    | <b>4-6</b> 4               | -bit       | head       | der o    | of eac    | ch 5 <sup>.</sup> | 12-b     | yte-        |               |           |       |            |            |             |          |          |
|                        | 48-bi        | t unio     | ue v       | /alue | =               |       |       |      |           |      | -     | Test   | data         |      |      |    |                            |            |            |          |           |                   |          |             |               |           |       | Tes        | st da      | ta          |          |          |
| (File                  | name         | e x F      | ile si     | ze) + | - offs          | set   | 0x0   | 000  |           |      | (32-t | oit in | crem         | ent) |      |    | 48 bit unique value 0x0000 |            |            |          |           |                   |          |             | (32-bit LFSR) |           |       |            |            |             |          |          |
| Offset                 | 0            | 1          | 2          | 3     | 4               | 5     | 6     | 7    | 8         | 9    | A     | в      | С            | D    | E    | F  | 0                          | 1          | 2          | 3        | 4         | 5                 | 6        | 7           | 8             | 9         | A     | в          | С          | D           | Е        | F        |
| 00000000               | 00           | 00         | 00         | 00    | 00              | 00    | 00    | 00   | 02        | 00   | 00    | 00     | 03           | 00   | 00   | 00 | 00                         | 00         | 00         | 00       | 00        | 00                | 00       | 00          | 01            | 00        | 00    | 00         | 02         | 00          | 00       | 00       |
| 00000010               | 04           | 00         | 00         | 00    | 05              | 00    | 00    | 00   | 06        | 00   | 00    | 00     | 07           | 00   | 00   | 00 | 04                         | 00         | 00         | 00       | 09        | 00                | 00       | 00          | 12            | 00        | 00    | 00         | 24         | 00          | 00       | 00       |
| 00000020               | 08           | 00         | 00         | 00    | 09              | 00    | 00    | 00   | ΟA        | 00   | 00    | 00     | 0B           | 00   | 00   | 00 | 49                         | 00         | 00         | 00       | 92        | 00                | 00       | 00          | 24            | 01        | 00    | 00         | 49         | 02          | 00       | 00       |
| 00000030               | 0C           | 00         | 00         | 00    | 0D              | 00    | 00    | 00   | 0E        | 00   | 00    | 00     | 0F           | 00   | 00   | 00 | 92                         | 04         | 00         | 00       | 24        | 09                | 00       | 00          | 49            | 12        | 00    | 00         | 92         | 24          | 00       | 00       |
| 00000040               | 10           | 00         | 00         | 00    | 11              | 00    | 00    | 00   | 12        | 00   | 00    | 00     | 13           | 00   | 00   | 00 | 24                         | 49         | 00         | 00       | 49        | 92                | 00       | 00          | 92            | 24        | 01    | 00         | 24         | 49          | 02       | 00       |
| 00000050               | 14           | 00         | 00         | 00    | 15              | 00    | 00    | 00   | 16        | 00   | 00    | 00     | 17           | 00   | 00   | 00 | 49                         | 92         | 04         | 00       | 92        | 24                | 09       | 00          | 24            | 49        | 12    | 00         | 49         | 92          | 24       | 00       |
| 00000060               | 18           | 00         | 00         | 00    | 19              | 00    | 00    | 00   | 14        | 00   | 00    | 00     | 18           | 00   | 00   | 00 | 93                         | 24         | 49         | 00       | 27        | 49                | 92       | 00          | 4F            | 92        | 24    | 01         | 9E         | 24          | 49       | 02       |
| The 1 <sup>st</sup> 51 | 2-by         | te d       | ata        | 00    | 1D              | 00    | 00    | 00   | 1E        | 00   | 00    | 00     | 1F           | 00   | 00   | 00 | 3C                         | 49         | 92         | 04       | 79        | 92                | 24       | 09          | F3            | 24        | 49    | 12         | E7         | 49          | 92       | 24       |
|                        |              |            |            | 00    | 21              | 00    | 00    | 00   | 22        | 00   | 00    | 00     | 23           | 00   | 00   | 00 | CF                         | 93         | 24         | 49       | 9E        | 27                | 49       | 92          | 3D            | 4F        | 92    | 24         | 7A         | 9E          | 24       | 49       |
| 00000090               | 24           | 00         | 00         | 00    | 25              | 00    | 00    | 00   | 26        | 00   | 00    | 00     | 27           | 00   | 00   | 00 | F5                         | 30         | 49         | 92       | EB        | 79                | 92       | 24          | D7            | F3        | 24    | 49         | AE         | E7          | 49       | 92       |
| 000000A0               | 28           | 00         | 00         | 00    | 29              | 00    | 00    | 00   | ZA        | 00   | 00    | 00     | 28           | 00   | 00   | 00 | 5D                         | CF         | 93         | 24       | BA        | 9E                | 27       | 49          | 75            | 3D        | 41    | 92         | EB         | 7A          | 95       | 24       |
| 00000080               | 20           | 00         | 00         | 00    | 20              | 00    | 00    | 00   | 28        | 00   | 00    | 00     | 21           | 00   | 00   | 00 | D7                         | F5         | 30         | 49       | AE        | EB                | 79       | 92          | 50            | D7        | F3    | 24         | 88         | AE          | E7       | 49       |
| 000000000              | 30           | 00         | 00         | 00    | 31              | 00    | 00    | 00   | 32        | 00   | 00    | 00     | 33           | 00   | 00   | 00 | 70                         | 5D         | CF         | 93       | EU        | BA                | 9E       | 27          | C1            | 75        | 3D    | 41         | 83         | EB          | 7A       | 9E       |
| 000000000              | 34           | 00         | 00         | 00    | 35              | 00    | 00    | 00   | 36        | 00   | 00    | 00     | 37           | 00   | 00   | 00 | 07                         | D7         | F5         | 30       | UE        | AE                | EB       | 79          | 10            | 50        | D7    | F3         | 38         | 88          | AE       | E7       |
| UUUUUUEU               | 38           | 00         | 00         | 00    | 39              | 00    | 00    | 00   | 3A<br>or  | 00   | 00    | 00     | 38           | 00   | 00   | 00 | 77                         | 70         | 5D         | CF       | EE        | EU                | BA       | 9E          | DC            | C1        | 75    | 3D         | 88         | 83          | EB       | 7A       |
| 000000000              | 30           | 00         | 00         | 00    | 30              | 00    | 00    | 00   | 35        | 00   | 00    | 00     | 31           | 00   | 00   | 00 | 70                         | 07         | D7         | F 5      | EU        | UE                | AL       | EB          |               | 10        | 50    | D7         | 83         | 38          | 88       | AL       |
| 00000100               | 40           | 00         | 00         | 00    | 41              | 00    | 00    | 00   | 42        | 00   | 00    | 00     | 43           | 00   | 00   | 00 | 07                         | 77         | 70         | 50       | UE        | EE                | EU       | BA          | 10            | DC        | 10    | 75         | 39         | 88          | 83       | EB       |
| 00000110               | 44           | 00         | 00         | 00    | 45              | 00    | 00    | 00   | 46        | 00   | 00    | 00     | 47           | 00   | 00   | 00 | 73                         | 70         | 07         | D7       | E6        | EU                | UE       | AE          | CD            | C1        | 1D    | 50         | 9A         | 83          | 38       | 88       |
| 00000120               | 48           | 00         | 00         | 00    | 49              | 00    | 00    | 00   | 4A        | 00   | 00    | 00     | 48           | 00   | 00   | 00 | 34                         | 07         | 17         | 70       | 68        | UE                | EE       | EU          | D1            | 10        | DC    | 10         | A3         | 39          | 88       | 83       |
| 00000130               | 40           | 00         | 00         | 00    | 4D              | 00    | 00    | 00   | 4E        | 00   | 00    | 00     | 41           | 00   | 00   | 00 | 4/                         | /3         | 70         | 07       | 8E        | Eь                | EU       | UE          | TD            | CD D      |       | TD DO      | JA         | 9A          | 83       | 38       |
| 00000140               | 50           | 00         | 00         | 00    | 51              | 00    | 00    | 00   | 52        | 00   | 00    | 00     | 53           | 00   | 00   | 00 | /4                         | 34         | 07         |          | E9        | 68                | UE       | EE<br>Eo    | D3            | DI        | IC OD | DC         | Ab<br>CO   | AJ          | 39       | 88       |
| 00000150               | 54           | 00         | 00         | 00    | 55              | 00    | 00    | 00   | 55        | 00   | 00    | 00     | 57           | 00   | 00   | 00 | 40                         | 4/         | /3         | /0       | 98        | 8E                | E6       | EU          | 31            | TD        |       |            | 63         | JA          | 9A<br>10 | 83       |
| 00000160               | 58           | 00         | 00         | 00    | 59              | 00    | 00    | 00   | 5A<br>EE  | 00   | 00    | 00     | 58           | 00   | 00   | 00 | C6                         | /4         | 34         | 07       | 8D<br>DC  | E9                | 68       | UE          | IB            | D3        | DI    |            | 37         | Ab<br>CO    | AJ<br>21 | 39       |
| 00000170               | SC           | 00         | 00         | 00    | 50              | 00    | 00    | 00   | 55        | 00   | 00    | 00     | SF           | 00   | 00   | 00 | 6E                         | 40         | 4/         | /3       | DC        | 98                | 8E       | E6          | 88            | 31        | TD    |            | 70         | 63          | 3A       | 9A<br>10 |
| 00000180               | 60           | 00         | 00         | 00    | 61              | 00    | 00    | 00   | 62        | 00   | 00    | 00     | 63           | 00   | 00   | 00 | 11                         | CB         | 14         | 34       | 24        | 8D<br>DC          | E 9      | 00          | 00            | 1B<br>DO  | 21    | 10         | DO         | 37          | A0<br>() | A3<br>21 |
| 00000190               | 64           | 00         | 00         | 00    | 65              | 00    | 00    | 00   | 66        | 00   | 00    | 00     | 67           | 00   | 00   | 00 | 14                         | 6E         | 40         | 4/       | 34        | DC CO             | 98       | 8E<br>E0    | 68            | 88        | 10    | 10         | 00         | 70          | 53       | 3A<br>20 |
| 000001A0               | 60           | 00         | 00         | 00    | 67              | 00    | 00    | 00   | 0A<br>6 E | 00   | 00    | 00     | 60           | 00   | 00   | 00 | AU<br>OC                   | 11         | CD<br>CD   | 14       | 41        | 24                | 8D<br>DC | E7<br>00    | 20            | 20        | 1D    | 21         | 60         | 00          | 37       | 40<br>60 |
| 00000160               | 20           | 00         | 00         | 00    | 5D<br>71        | 00    | 00    | 00   | 72        | 00   | 00    | 00     | 70           | 00   | 00   | 00 |                            | 18         | 0E         | 40       | 10        | 34                | C2       | 70<br>0D    | 00            | 00        | 00    | 10         | 07         | 00          | /U       | 27       |
| 00000100               | 70           | 00         | 00         | 00    | 75              | 00    | 00    | 00   | 76        | 00   | 00    | 00     | 73           | 00   | 00   | 00 | 05                         | AU<br>OC   | 1 λ        | 60       | 01<br>1 E | 41<br>10          | 24       | DC 0D       | 25            | 20        | 20    | D0         | 75         | 60          |          | 20       |
| 00000150               | 70           | 00         | 00         | 00    | 79              | 00    | 00    | 00   | 70        | 00   | 00    | 00     | 20           | 00   | 00   | 00 | UL<br>LL                   | 00         | 70         | 0£<br>51 | TL<br>LL  | 01                | J4<br>11 | C2          | 5r<br>FF      | 02        | 00    | 02         | 75         | 00          | 04       | 00       |
| 000001E0               | 20           | 00         | 00         | 00    | 70              | 00    | 00    | 00   | 7 F       | 00   | 00    | 00     | 75           | 00   | 00   | 00 | ΓΓ<br>Γλ                   | 05         | 00         | 1 λ      | F 7       | 15                | 10       | 24          | L C C         | 25        | 20    | 60         | г <i>р</i> | 75          | 60       | DO       |
| 00000120               | 01           | 00         | 00         | 00    | 00              | 00    | 0.0   | 00   | 82        | 00   | 00    | 00     | 83           | 00   | 00   | 00 | 01                         | 00         | 00         | 10       | 00        | 00                | 10       | 0.0         | 02            | 00        | 00    | 00         | 04         | <u> </u>    | 00       | 00       |
| 00000200               |              |            |            | 0.0   | 85              | 00    | 00    | 00   | 86        | 00   | 00    | 00     | 87           | 00   | 00   | 00 | 101                        | 00         | 0.0        | 0.0      | 12        | 00                | 0.0      | 00          | 24            | 00        | 00    | 00         | 49         | 00          | 00       | 00       |
| The 2 <sup>nd</sup> 51 | 2-by         | te d       | ata        | 0.0   | 89              | 00    | 00    | 00   | 84        | 00   | 00    | 00     | 8B           | 00   | 00   | 00 | 92                         | 00         | 00         | 0.0      | 24        | 01                | 00       | 00          | 49            | 02        | 00    | 00         | 92         | N4          | 00       | 00       |
|                        |              |            | 64         | -bit  | head            | ler   | 00    |      | OA        |      |       | 00     | 00           |      | 00   | 50 | 12                         | 00         | 64         | 4-bit    | head      | ler               | 00       | 00          |               | 02        |       |            | 12         |             | 50       | 50       |
| <b>C</b> ;             | au           | ~ ·        | 2 0        | T     |                 | de    | to.   | in - | ~~~       | tor  | #∩    | -      | 41           | of . | filo | "∩ | ഹറ                         | າດຕ        | ົ          | DIN      |           | by                | ind      |             | mo            | n+/I      |       | 2D         | n          | stt o       | rn       |          |
|                        | iyul         | <u>е</u> , | <u>o-c</u> | ) it  | <del>,</del> 21 | Uc    | ıld   | 1113 | sec       | ιUI  | #U    | - +    | <del>†</del> |      | IIIE | 0  |                            | <u>101</u> | <i>N</i> . | DIL      | N         | UY                | III      | <u>, ei</u> | ne            | 1 I I / I | `     | <u> אכ</u> | μċ         | <u>1110</u> |          |          |

Test data is split into 512 byte unit. Each 512 byte data has the different 64 bit header which consists of 48 bit address (calculated by <file name x file size> + offset in the file) and 16 bit zero value. 48 bit address is the unique value for each 512 byte data. The data after 64 bit header is the test pattern which is selected by user. The example data in file "0000000.BIN" when writing data by increment pattern is in the left window of Figure 3-8 shows the example when test pattern is LFSR pattern. The header is same for every test pattern, but the test data (starting from byte#8) depends on the test pattern.

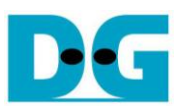

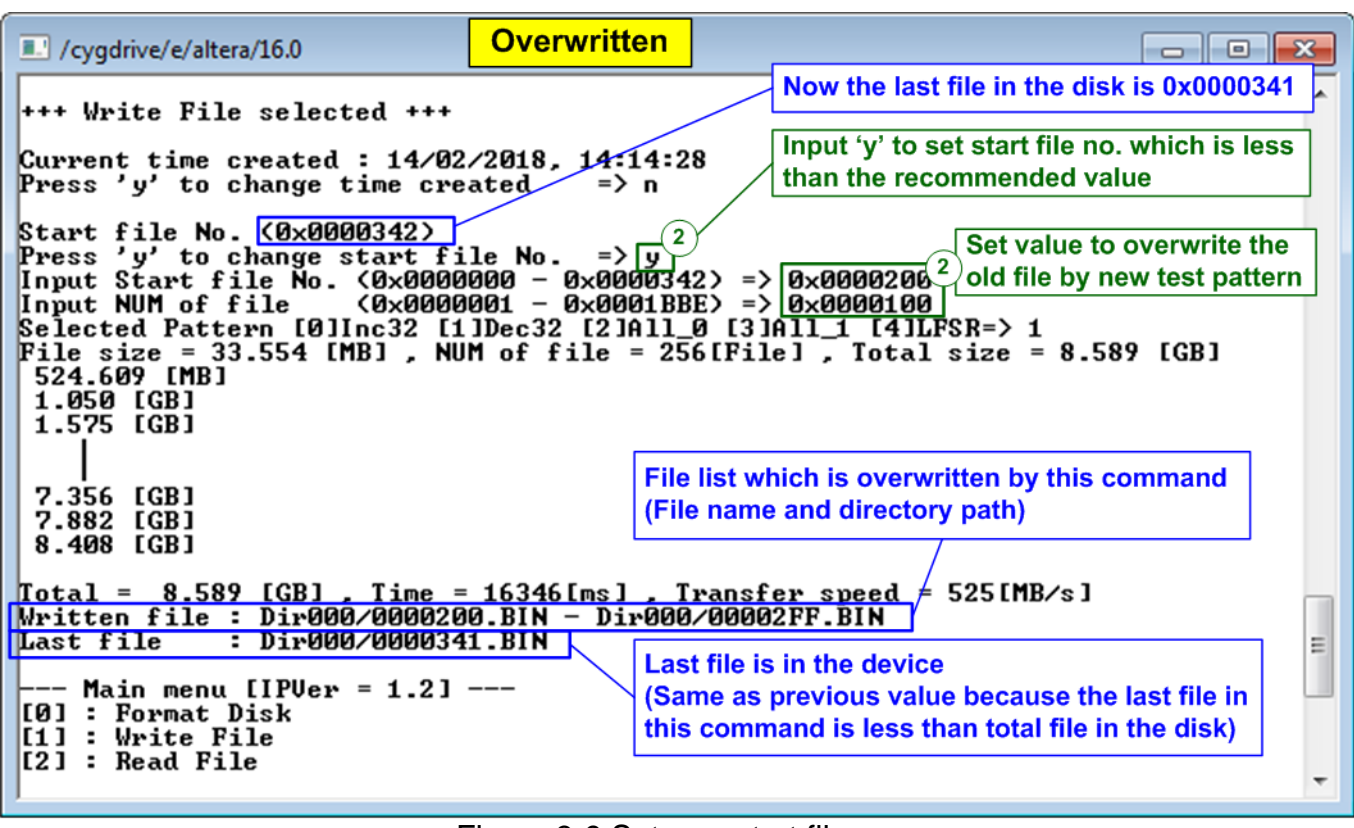

Figure 3-9 Set new start file no.

Figure 3-9 shows the example of the overwritten case by setting Start file No. to be less than the default value. The last file in the disk is 0x0000341, but the new command is sent to write 0x0000200.BIN - 0x00002FF.BIN by using decrement pattern (In Figure 3-6, 0x0000142.BIN - 0x0000341.BIN are created by using increment pattern).

After finishing the operation, the data in 0x0000200.BIN - 0x00002FF.BIN is replaced by the decrement pattern. Because the last file in the new command (0x00002FF.BIN) is less than the last file which is available in the device (0x0000341.BIN), the last file is not updated.

When the last file in the new write file command is more than the previous value, the last file will be updated by the new value.

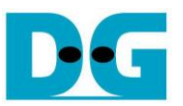

Figure 3-10 shows the example of error messages when the input is less than or more than the recommended range for each parameter. "Invalid input" message is displayed on the console and then returns to main menu.

| /cygdrive/e/altera/16.0                                                              | Error input                                                                    |                                                     |  |  |  |  |  |  |  |
|--------------------------------------------------------------------------------------|--------------------------------------------------------------------------------|-----------------------------------------------------|--|--|--|--|--|--|--|
| +++ Write File selected +++                                                          |                                                                                |                                                     |  |  |  |  |  |  |  |
| Current time created : 24/09/2018, 17:35:00<br>Press 'y' to change time created => n |                                                                                |                                                     |  |  |  |  |  |  |  |
| Start file No. (0x0<br>Press 'y' to change                                           | Start file No. $(0 \times 0000000)$<br>Press 'y' to change start file No. => n |                                                     |  |  |  |  |  |  |  |
| Input NUM of file<br>Invalid input Error                                             | (0x0000001 - (<br>message                                                      | 3×0001DBE> => <mark>0×0000000</mark>                |  |  |  |  |  |  |  |
| /cygdrive/e/altera/16.0                                                              |                                                                                |                                                     |  |  |  |  |  |  |  |
| +++ Write File selecte                                                               | ed +++                                                                         |                                                     |  |  |  |  |  |  |  |
| Current time created<br>Press 'y' to change t                                        | 24/09/2018, 17                                                                 | /:35:00<br>⇒> n                                     |  |  |  |  |  |  |  |
| Start file No. (0x000<br>Press 'y' to change st                                      | 1000)<br>art file No. =                                                        | i> n Invalid pattern                                |  |  |  |  |  |  |  |
| Input NUM of file<br>Selected Pattern [0]In                                          | (0x0000001 - 0x0<br>1c32 [1]Dec32 [2                                           | 001DBE> => 0x0000001<br>]All_0 [3]All_1 [4]LFSR=> 8 |  |  |  |  |  |  |  |
| Main menu [IPVer<br>[0] : Format Disk<br>[1] : Write File<br>[2] : Read File         | - 1.2]                                                                         |                                                     |  |  |  |  |  |  |  |

Figure 3-10 Error message from the invalid input

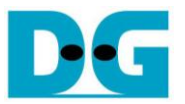

#### 3.3 Read File

Select '2' to send Read file command to exFAT IP. The step to run Read File command is as follows.

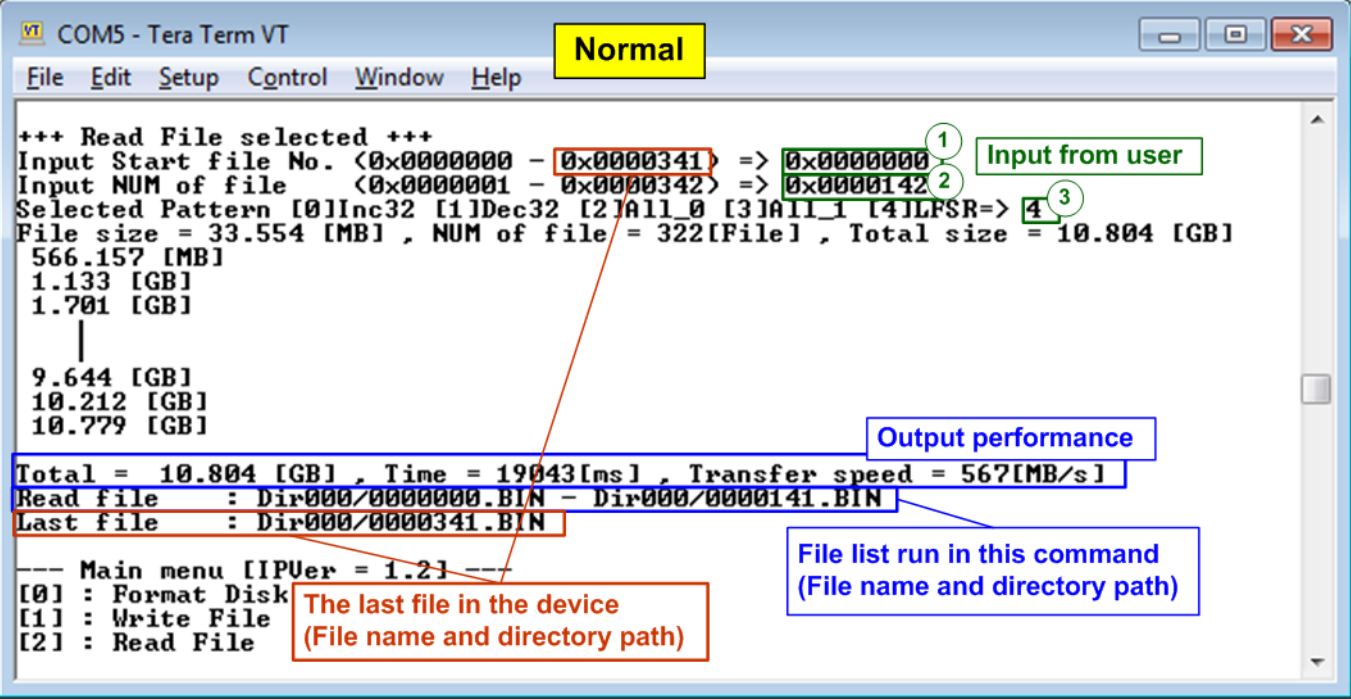

Figure 3-11 Read File menu when verification is successful

- 1) Input Start file No Input the  $1^{st}$  file name to read. The input is decimal unit when input only digit number. User can add "0x" to be prefix when the input is hexadecimal unit. The maximum value is equal to <total file in the disk 1>.
- 2) Input NUM of file Input total files to transfer in this command. The input is decimal unit when input only digit number. User can add "0x" to be prefix when the input is hexadecimal unit. The maximum value is equal to <total file in the disk – Start file No. input>.
- 3) Input test pattern Select pattern to verify data in the file. Test pattern must be matched with the test pattern using in Write File menu. Five patterns can be set, i.e. 32 bit increment, 32 bit decrement, all 0, all 1, and 32 bit LFSR counter.

If "Start file No.", "NUM of file", and "Select pattern" are valid, total data size (calculated by File size x NUM of file) will be displayed on the console. Read file command is run.

During reading file, current transfer size is displayed on the console every second to show that system is still alive. Finally, total size, total time usage, and test speed are displayed on the console as test result.

When input is out-of-range, "Invalid input" is displayed with operation cancelled.

Similar to write file menu, the console lists all read files of the latest command and shows the last available file in the disk. The last file in the disk is not updated by Read file menu. The value is still same as the upper range to input Start File No. of Read file command.

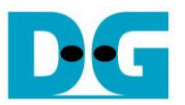

Figure 3-12 and Figure 3-13 show the example of error message when data verification is failed. "Verify fail" is displayed with the first file name which has error, the error address of a file, the expected data, and the read data. User presses any key to cancel read operation or waits until the read process is completed.

If the user waits until read command completing, the output performance from the read process will be displayed. The user can continue to run the system test if the error is caused from wrong test pattern input.

If the user cancels the read operation, the command will not complete in the good sequence. It is recommended to power-off/on SATA device and press "RESET" button to restart system.

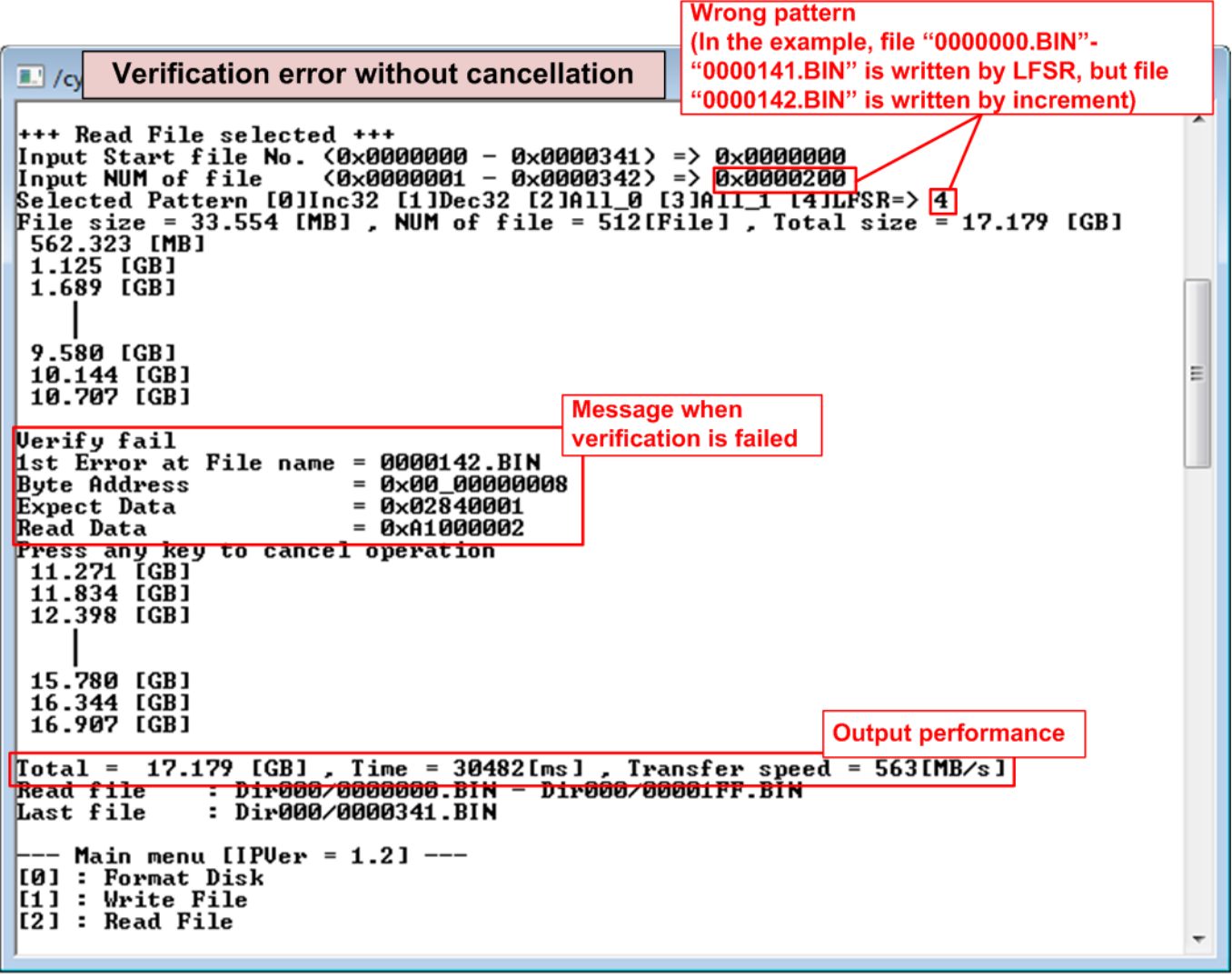

Figure 3-12 Data verification is failed but wait until read complete

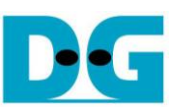

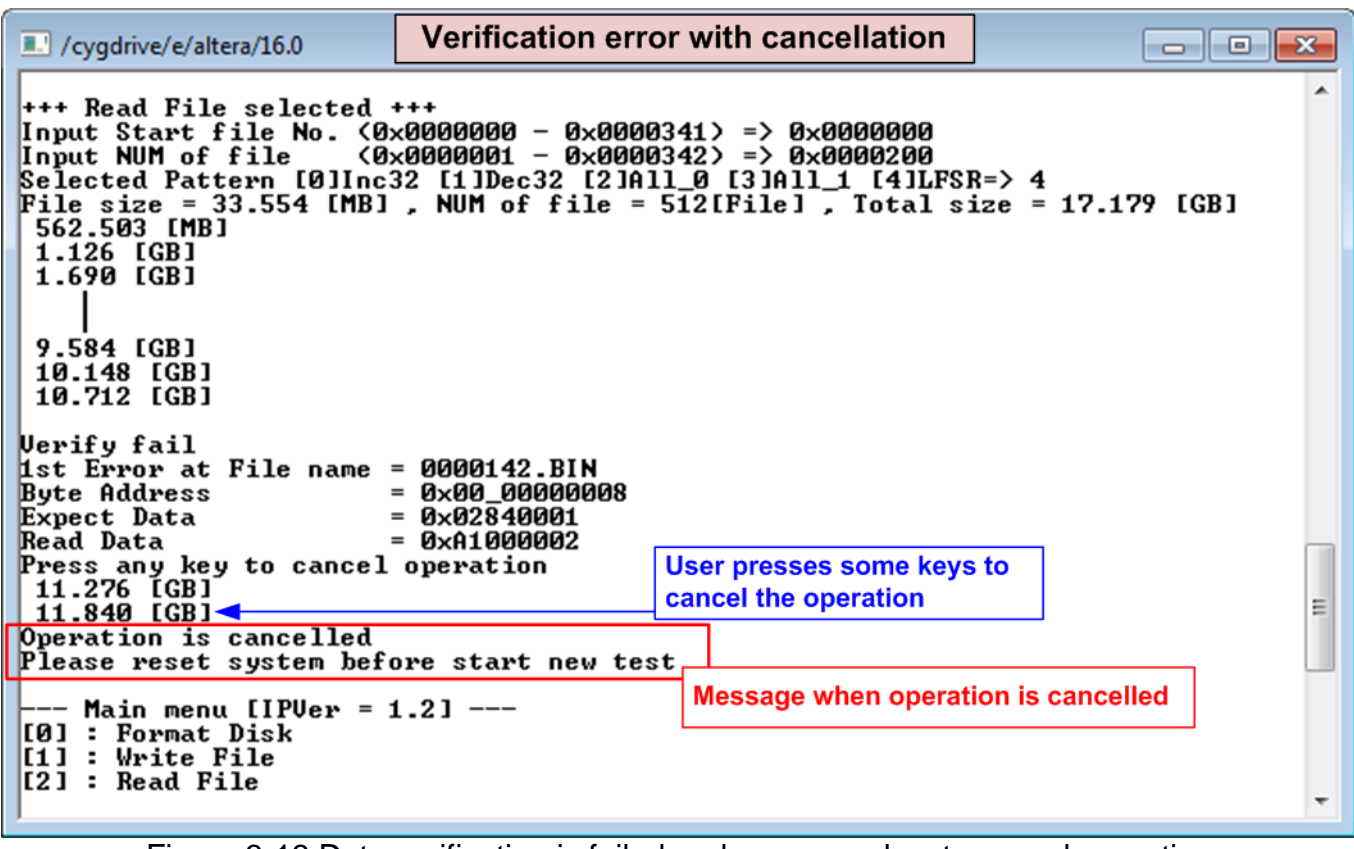

Figure 3-13 Data verification is failed and press any key to cancel operation

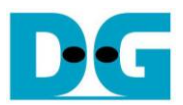

# 4 Revision History

| Revision | Date      | Description                                           |
|----------|-----------|-------------------------------------------------------|
| 1.0      | 29-Nov-18 | Initial version release                               |
| 1.1      | 20-Mar-19 | Add file size and total file information              |
| 1.2      | 15-May-19 | Correct directory name and update overwritten feature |